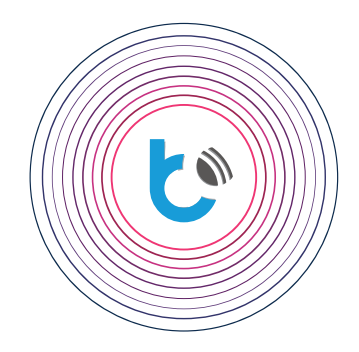

## quick start guide

SETTINGS FOR wBox DEVICES

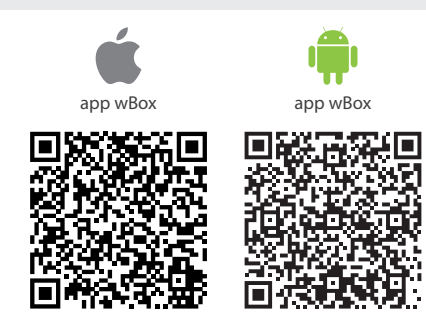

| TABLE OF CONTENTS                 |        |
|-----------------------------------|--------|
| Obtaining WiFi network connection | p. 2   |
| WBox - adding device              | р. 3   |
| WBox - device control             | р. 3   |
| WBox app - device config          | p. 4-5 |

for more information visit our website www.blebox.eu

or send us an email to: info@blebox.eu support is available at support@blebox.eu proudly made by

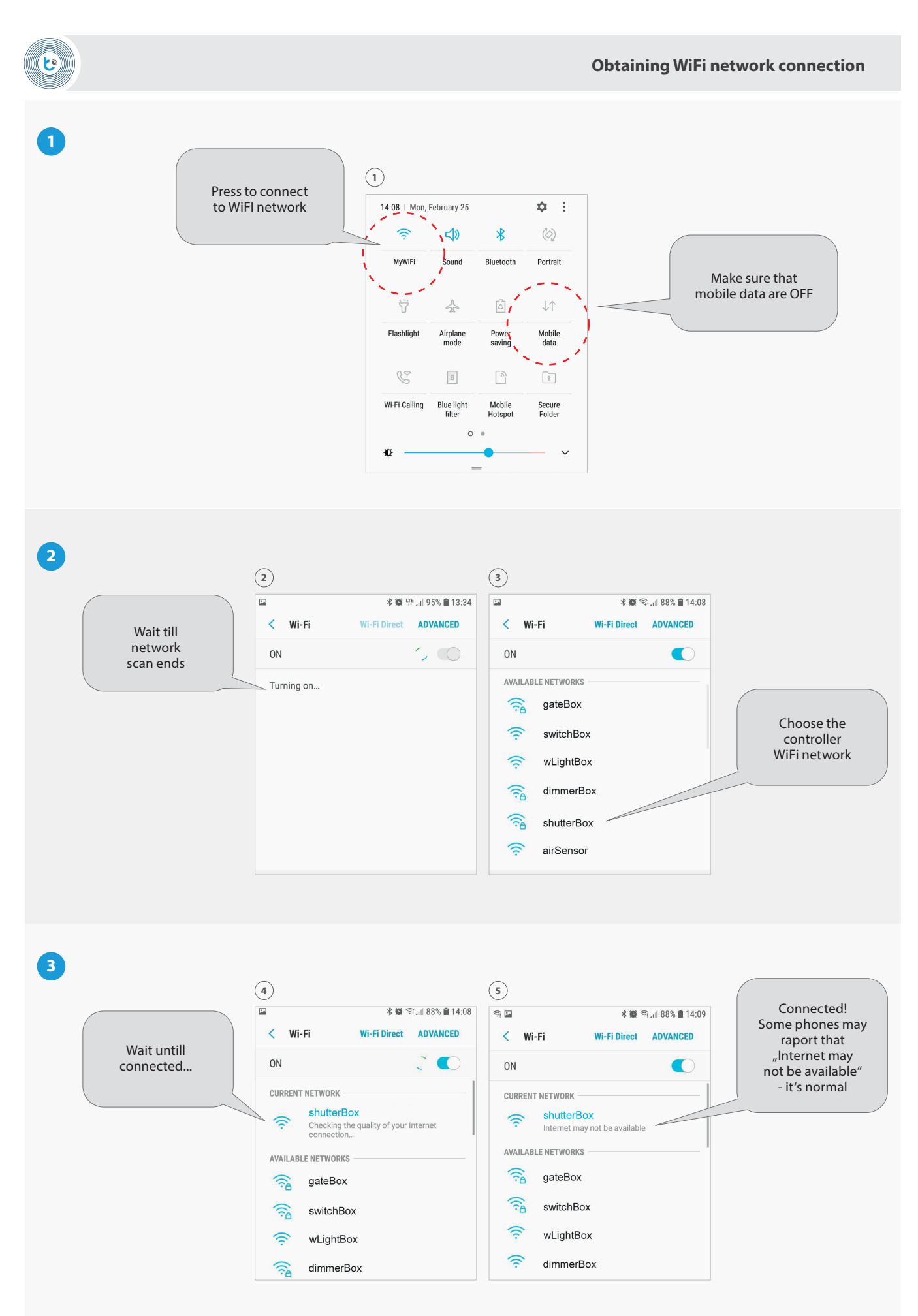

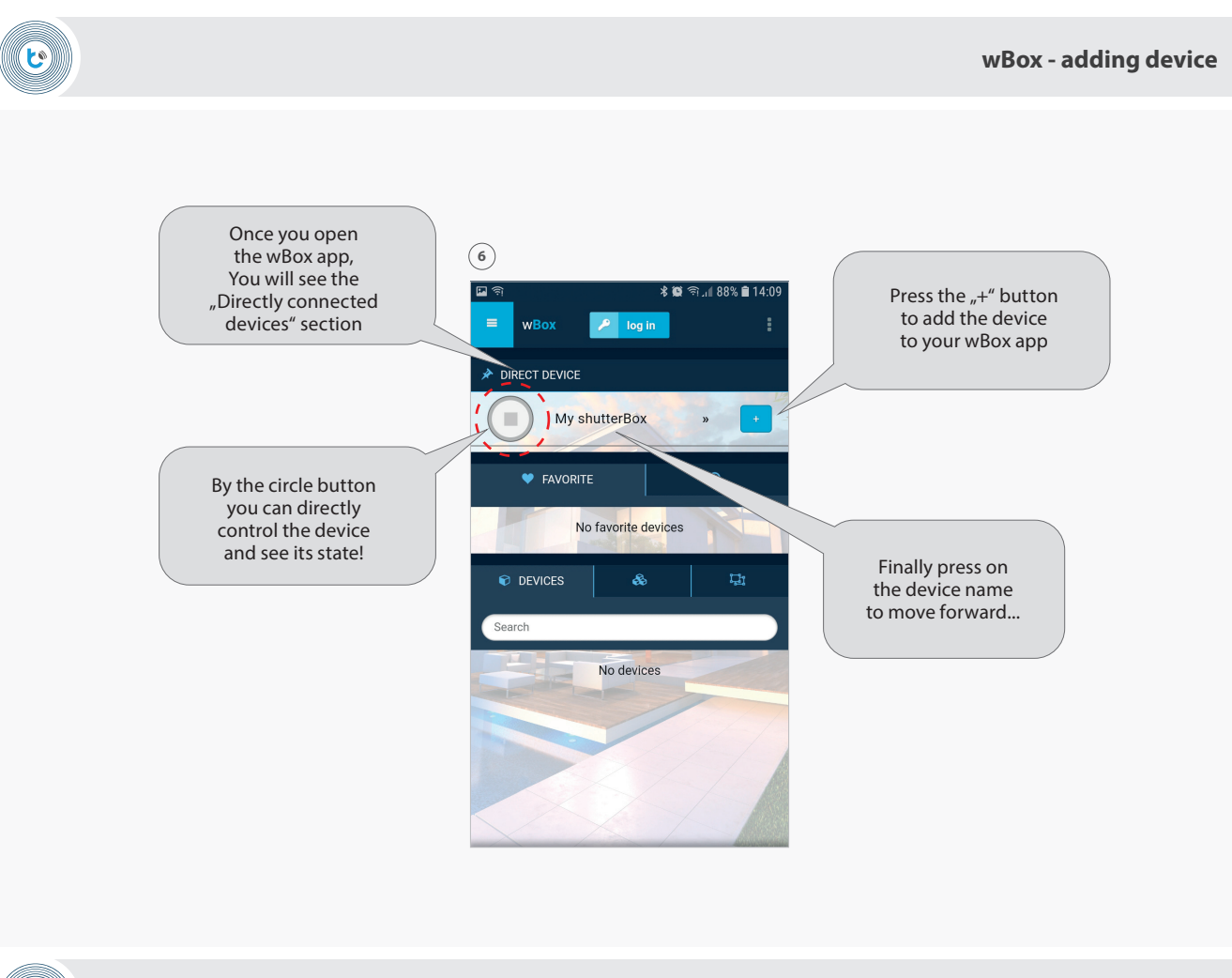

じ

wBox - device control

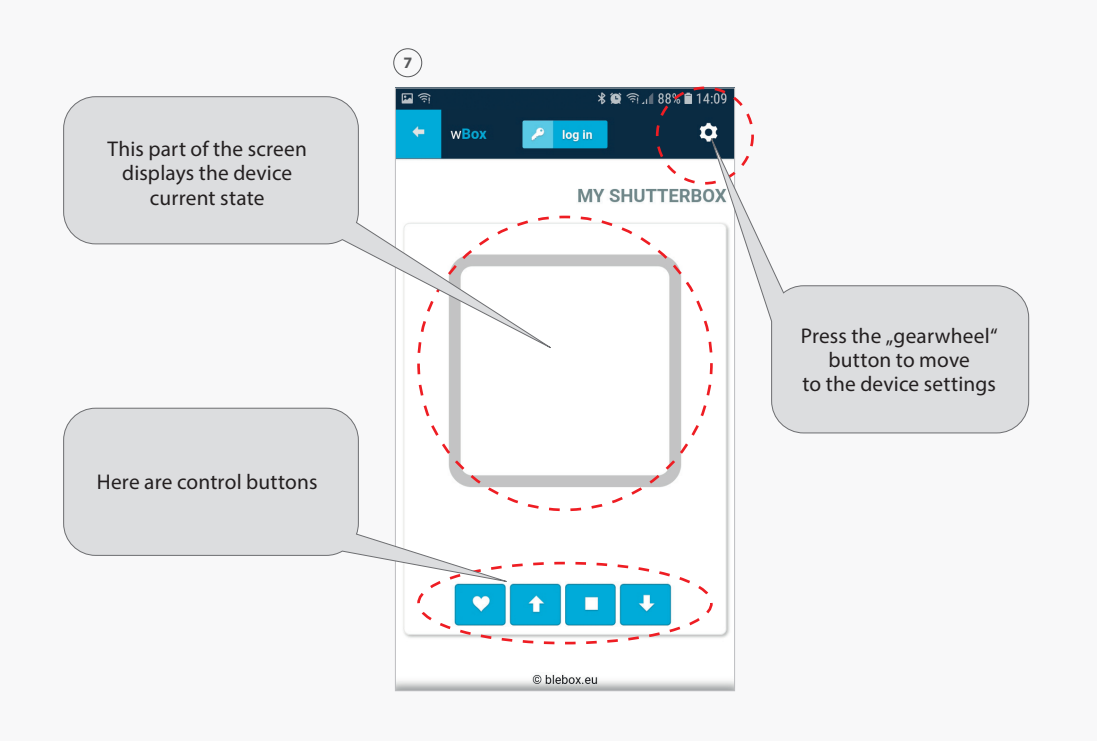

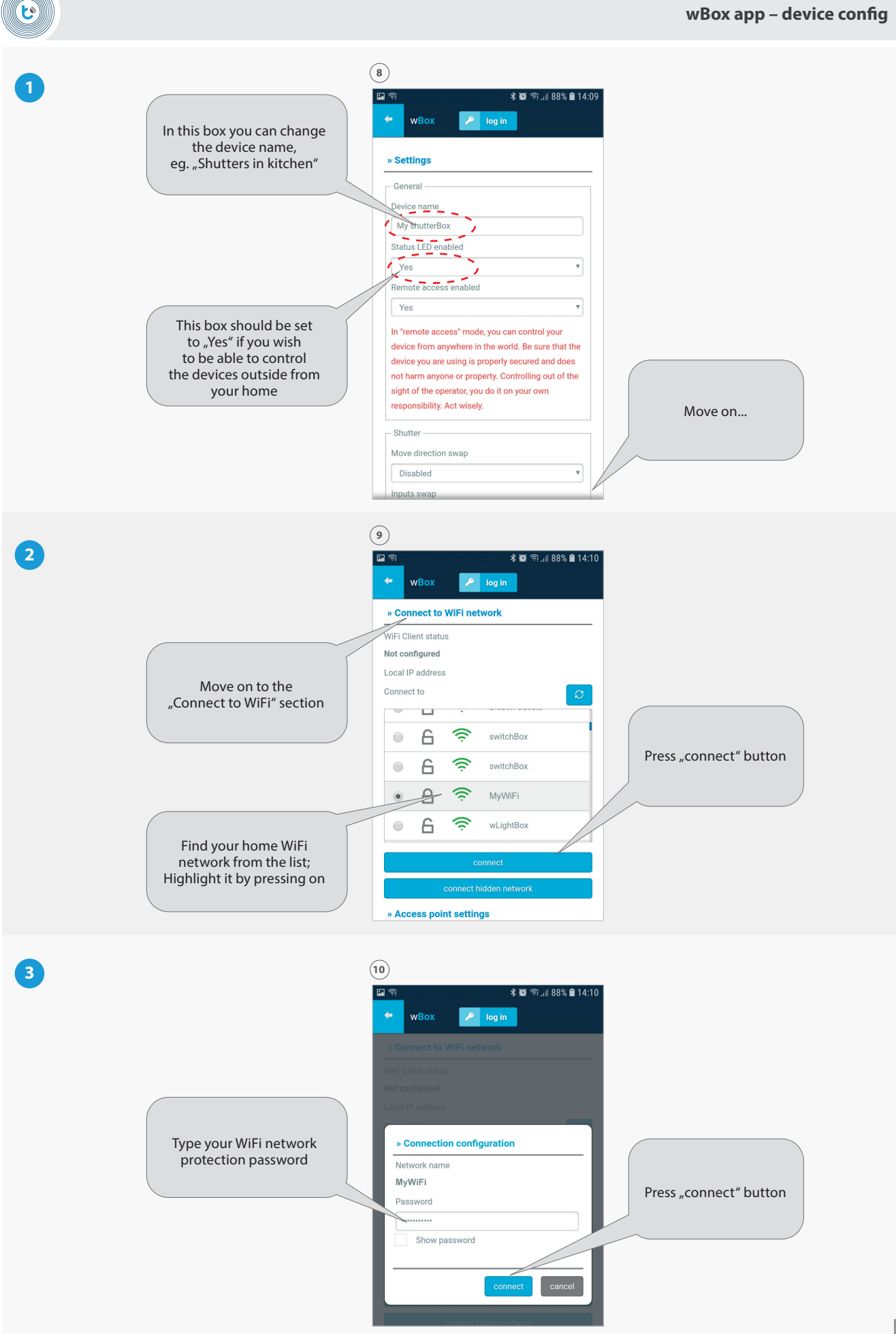

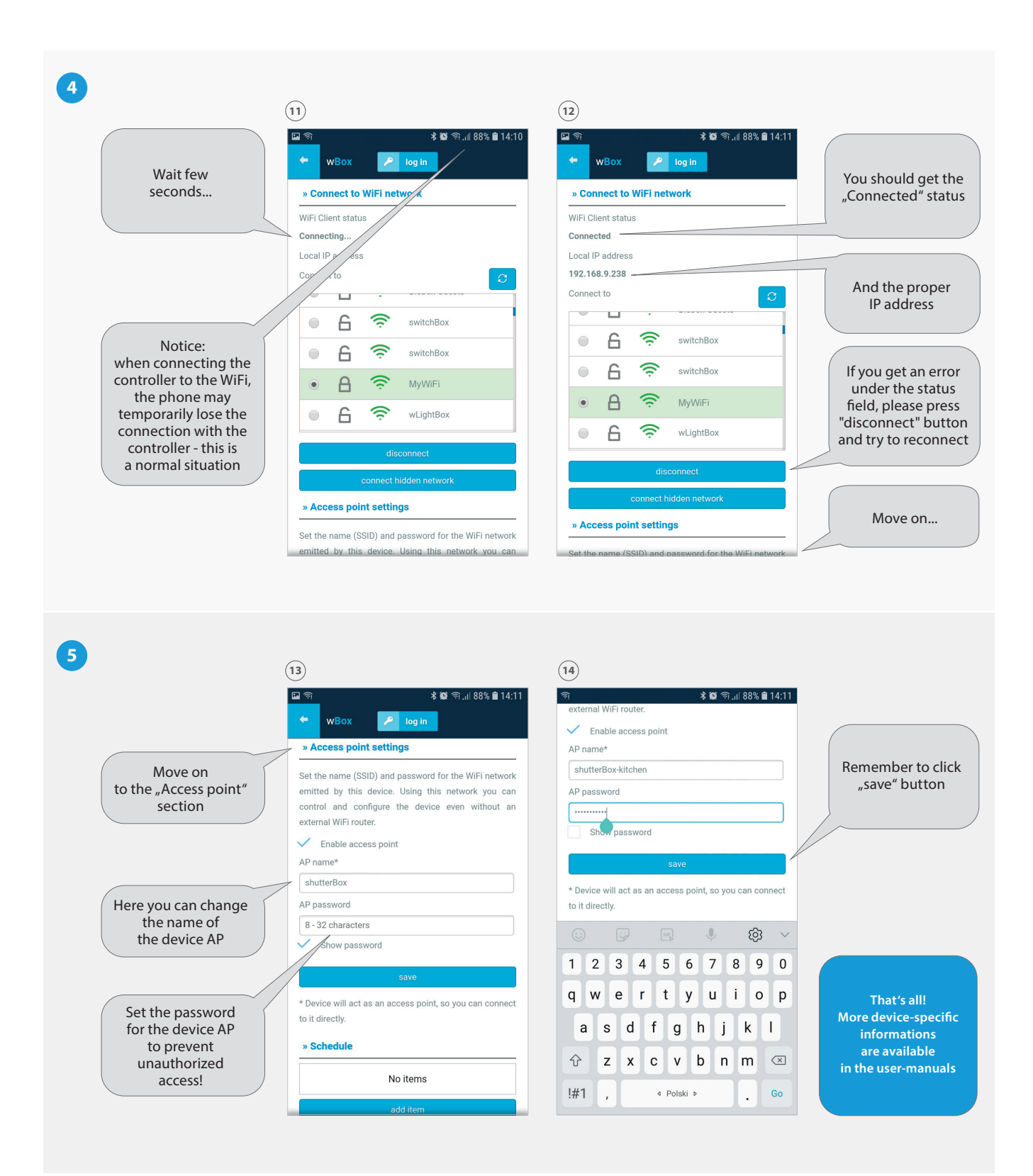